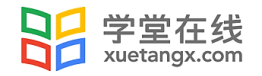

# 学堂云平台使用手册 ——学生版

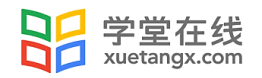

| 目 | 录 |
|---|---|
|   |   |

#### 目录

| 1、平台登录4        |
|----------------|
| 1.1 修改初始密码     |
| 1.2 设置安全邮箱5    |
| 1.3 账号信息       |
| 1.4 找回密码       |
| 2、我的学分课6       |
| 2. 1 课程列表6     |
| 2. 2 成绩查看      |
| 2.3 学习学分课课程9   |
| 2.4 自主退课11     |
| 3、我的校内课11      |
| 3. 1 校内课课程列表11 |
| 3. 2 成绩查看13    |
| 3.3学习校内课课程15   |
| 3.4 自主退课17     |
| 4、课程通知17       |
| 5、我的讨论         |

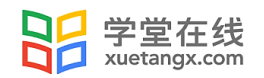

本手册旨在指导学生使用学堂云平台 http://\*\*\*\*\*.xuetangx.com(图1)。 学生通过此平 台,可实现学分课、校内课或两者兼有的双模式学习。首次使用本平台,学生可直接登录(详 见"平台登录"部分),也可使用"查看课程"进入本校所有课程列表页面,了解每门课开 课结课时间、课程简介和授课教师等相关信息(图2)。如课程被教师设置为允许学生自行 选课,则学生亦可在本页面(图2)进行自主选课。

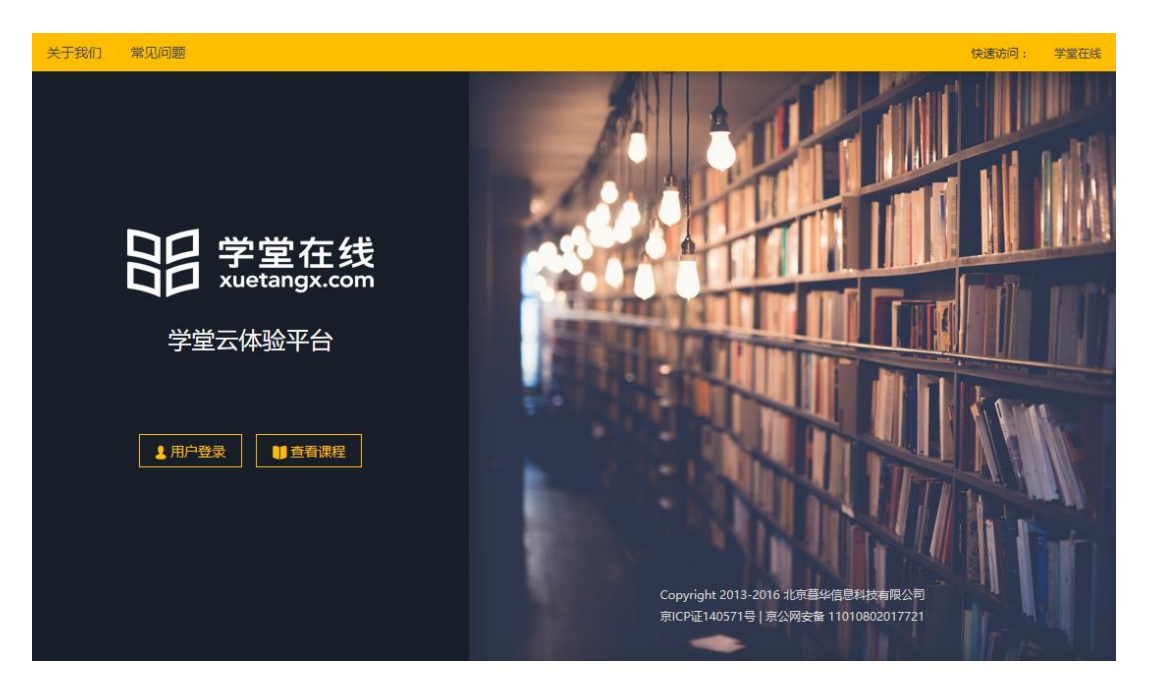

#### 图 1: 学堂云平台登录首页

| 日<br>安堂在线<br>xuetangx.com                   | 首页 平台课程                                         | 关于我们 常见问题                                       |                                                           |                               |
|---------------------------------------------|-------------------------------------------------|-------------------------------------------------|-----------------------------------------------------------|-------------------------------|
|                                             | A St                                            | 5 9                                             | 财务分析与估值(学                                                 | 丝分课)                          |
|                                             | 6                                               | 3                                               | 课程描述                                                      |                               |
|                                             |                                                 | 一一                                              | 本课程为《财务分析与决策》的后<br>让你轻松完成估值,避免估值陷阱                        | 续课程,本课程将帮你了解各种估值模型的具体应用,<br>。 |
|                                             | - ותר בל בל                                     |                                                 | · 开课日期:2017-03-27                                         | 插课日期:2017-07-29               |
|                                             |                                                 | ZY /                                            | ● 投入时间:3小时/周                                              | ▲ 选课人数:211人                   |
| 00:00                                       |                                                 | 10:16 🐠                                         | 加入课程                                                      |                               |
| 课程简介                                        |                                                 |                                                 |                                                           | 授课教师                          |
| 估值是进行证券投资、私<br>估值的具体步骤和不同方法<br>本课程为《财务分析与决制 | 募股权投资、兼并收购等活;<br>去。我们不关注估值理论,i<br>策》的后续课程,选修本课; | 动的必备技能。本课程以对公<br>而是注重各种估值模型的具体<br>程需要具备会计的基础知识和 | 司前景的定性分析为基础,从预测未来报表开始<br>立用,教你避免估值中的常见错误。<br>分析财务报表的基本技能。 | h , 介绍                        |

#### 图 2: 课程介绍页

此外,学生也可以查看网站首页"关于我们"和"常见问题",了解学堂云平台相关信息。

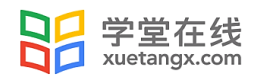

# 1、平台登录

在图 3 登录页面中,学生使用学号登录,初始密码为学号后六位;如忘记密码,或输入 正确学号后提示"学号不存在",请联系学校教务处或相关负责老师。

| 关于我们 常见问题                                                                                         |       |                                                  | 快速访问:                       | 学堂在线 |
|---------------------------------------------------------------------------------------------------|-------|--------------------------------------------------|-----------------------------|------|
|                                                                                                   |       |                                                  |                             |      |
|                                                                                                   |       | 学号登录                                             |                             |      |
|                                                                                                   |       | 学号/工号                                            | ±                           |      |
|                                                                                                   |       | 密码/初始密码                                          |                             |      |
| 日子<br>王<br>L<br>L<br>L<br>L<br>L<br>L<br>L<br>L<br>L<br>L<br>L<br>L<br>L<br>L<br>L<br>L<br>L<br>L |       |                                                  |                             |      |
|                                                                                                   |       | 立即登录                                             |                             |      |
| 学室本体验半台                                                                                           |       |                                                  |                             |      |
|                                                                                                   |       |                                                  |                             |      |
| ▲ 返回首页                                                                                            |       |                                                  |                             |      |
|                                                                                                   | 首次使用学 | \$号/工号登录,初始密码请查看您所在学校的制<br>"学号不存在",请联系您的学校教务处或相关 | (务处通知;如您忘记密码,或输入正确背<br>负责老师 | 4号/工 |
|                                                                                                   |       |                                                  |                             |      |
|                                                                                                   |       |                                                  |                             |      |
|                                                                                                   |       |                                                  |                             |      |

图 3: 登录页面

# 1.1 修改初始密码

如学号为首次登录,为了保证账号安全,需要进行修改密码操作,不可跳过。在修改密码页面需要输入真实姓名(即:学号导入时对应的姓名)、新密码及确认新密码,修改成功 后将自动返回平台登录页,使用新密码登陆即可。

ねった家市

| 修仪者的       |    |
|------------|----|
| 首次登录需要设置密码 |    |
| 真实姓名       | =0 |
|            | •  |
|            |    |
| 新密码        |    |
| 确认激活       |    |
|            |    |

图 4: 修改密码页面

### 1.2 设置安全邮箱

为了便于用户自助找回密码,新学堂云特增加安全邮箱及相关规则,安全邮箱仅可用于 找回密码,不可用于登录。具体界面如下:

没有设置安全邮箱的账号,登录进入新学堂云后,将被强制要求设置安全邮箱,用户输 入安全邮箱后将会向邮箱发送验证邮件

| 设置安全邮箱                                 |
|----------------------------------------|
| 为了便于今后快速找回帐号密码,请将您的常用邮箱设置为<br>帐号的安全邮箱。 |
| 安王빠相个能用米登束,1X用于找回密码。<br>去设置            |
|                                        |

如用户并未立即激活安全邮箱,则在左侧导航"账号信息"标签位置会显示警示提醒。

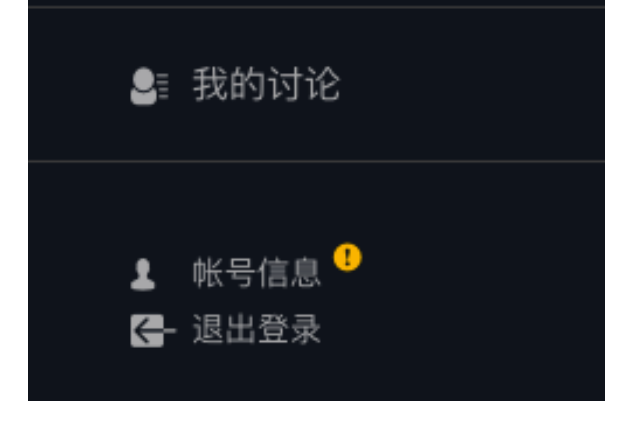

#### 1.3 账号信息

账号信息页面分为四部分:

账号基本信息:姓名、学号、院系班级信息等,不可在此自行修改。

- 用户头像:可在此上传新头像。
- 登录密码: 首次登陆后, 需要自行修改登录密码。
- 安全邮箱:已激活的安全邮箱不可修改;未激活的安全邮箱可在此进行激活或修改。

#### 1.4 找回密码

在平台首页登录界面,点击"忘记密码"即可进入找回密码页面。 用户可在此通过已验证的安全邮箱验证为账号设置新密码。

学生在成功登陆后,即可看到图 5 所示页面,可分别查看"我的学分课""我的校内课" "课程通知"和"我的讨论"。下面分别就各部分做具体介绍。

| 学堂云体验平台                 | 我的学分课                       |                                                  |            |          |               |
|-------------------------|-----------------------------|--------------------------------------------------|------------|----------|---------------|
| <b>邮收风</b><br>160209001 | 学期: 2017春季 ~                | 状态:                                              | 全部 ~<br>授素 | 名称 / ID: |               |
| 🔰 我的学分课 🔷               | ***                         | 财务分析与决策(学分课)                                     |            |          |               |
| 11 我的校内课                |                             | ↓ 当前成绩:53分 查看<br>≱习至                             |            |          | 1011000000000 |
| ● 课程通知                  | 2017-04-01 - 2017-06-30 开读中 | 1.1                                              |            | 更新至 4.4  | 退失于刁          |
| 🛢 我的讨论                  |                             | <b>心理学概论(学分课)</b>                                |            |          |               |
| <b>译-</b> 退出登录          | 2017-03-13 - 2017-07-01 开建中 | <ul> <li>当前成绩:53分 查看</li> <li>学习至 1.2</li> </ul> |            | 更新至 4.4  | 继续学习          |
|                         |                             |                                                  | 1 下一页 共1页  |          |               |

图 5: 学生登录后页面

# 2、我的学分课

# 2.1 课程列表

学生已加入的学分课将列于"我的学分课"课程列表中,学生可以通过学期及课程状态 筛选课程,通过输入课程名称或课程 ID 搜索课程(图 6)。

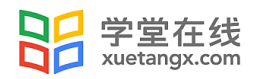

#### 我的学分课

| 学期: 2017春季 >                | 状态:                                                                                                    | 全部 ✓<br>搜索 | 名称 / ID:     |      |
|-----------------------------|----------------------------------------------------------------------------------------------------|------------|--------------|------|
| 2017-04-01 - 2017-06-30 开课中 | 財务分析与决策(学分课)<br>▲ 当前成绩:53分 査看<br>学习至<br>1.1                                                                     |            | 更新至 4.4      | 继续学习 |
| 2017-03-13-2017-07-01 开课中   | <ul> <li>         ・<b>世学概论(学分课)</b>         ・当前成绩:53分 査看         学习至1.2         ・         ・         ・</li></ul> |            | 更新至 4.4<br>〇 | 继续学习 |

#### 图 6: 学分课课程列表

在课程列表中,学生可看到各课程的开课状态、课程更新进度、当前学习成绩以及在本 课程的学习进度(图 7)。

|                             | 心理学概论(学分课)     |         |      |
|-----------------------------|----------------|---------|------|
|                             | 1 当前成绩: 53分 查看 |         |      |
| 2017-03-13 - 2017-07-01 开课中 | 学习至 1.2        | 更新至 4.4 | 继续学习 |
|                             |                | 0       |      |

图 7: 课程更新进度和学生学习进度

如果课程在开课中,学生可选择进入课程继续学习。如果课程已经结课(图8)或未开课(图9),学生则不能进入课程学习。

| B Er                    | 新闻摄影(学分课)     |         |
|-------------------------|---------------|---------|
|                         | ▲ 当前成绩:53分 查看 |         |
| 新闻提升                    | 学习至           |         |
| Photo: m 2017-06-26 已結果 | 1.1           | 更新至 4.4 |
|                         | -             | 0       |

图 8: 已结课课程

| 2017-09-01 未开谏 | 中国近代史 |            |  |
|----------------|-------|------------|--|
|                | 图     | 图 9: 未开课课程 |  |

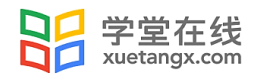

# 2.2 成绩查看

学生通过点击成绩旁的"查看"按钮(图 10),可看到下图 11 所示课程考核标准,分数设置,以及"我的成绩"具体信息,并可查看各部分成绩详情。

| 第第分析与决策(学分课)         3<         2017-04-01 - 2017-06-30 开課中 | ]                   |                      |
|-------------------------------------------------------------|---------------------|----------------------|
| 1                                                           | 图 10: 成绩            | 查看                   |
| 课程考核与成绩 财务分析与决策                                             | 5(学分课)2             | 2017春季               |
| ▲返回                                                         |                     |                      |
| 财务分析与决策 (学分课                                                | )                   |                      |
| 考核标准 作业及慕课考试 80%,观看社                                        | 见频课件 10%            | ,发布/回复帖子 10%,线下考试 0% |
| 万数设置 课程满方 100万,及俗方数 0                                       | בל00                |                      |
| 我的成绩 当前成绩:                                                  | <b>53</b> 分         |                      |
| 作业及慕课考试:                                                    | <b>40/80</b> 分      | 查看详情                 |
| 观看视频课件:<br>每个视频课件0.2分                                       | <mark>5/10</mark> 分 | 查看详情                 |
| <b>发布/回复帖子:</b><br>每个帖子0.5分                                 | <mark>8/10</mark> 分 |                      |
| 线下考试:                                                       | <b>0/0</b> 分        |                      |

图 11: 课程考核与成绩

点击"作业及慕课考试"一项右侧的 "查看详情", 将进入当前课程进度页面, 学生 可在此查看所有习题答题情况。

点击"观看视频课件"右侧的"查看详情",进入学生个人的视频观看详情页,该页面显示用户已观看完成(观看时长大于等于 90%)与未观看完成视频的详细情况;针对未观 看完成的视频,以2分钟为一段,标记处用户未观看完成的段落。

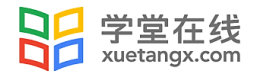

|          | 为了保证视频观看数据 | 准确性,强烈建议使用Chro | me、Firefox、Safari等主流 | 浏览器的新版本进行学 | য                                    |
|----------|------------|----------------|----------------------|------------|--------------------------------------|
| 见频观看记    | 录 — 已观看    | 未观看            |                      |            | 当前得分 0.2/10;<br>2017.08.13 14:21:52更 |
| 1章:第一章 估 | 值的基本方法     |                |                      |            |                                      |
| 第一节 估值的  | 基本概念       |                |                      |            |                                      |
| 00:00    | 02:00      | 04:00          | 06:00                | 08:00      | 10:000:17                            |
| 第二节 资金的明 | 时间价值与贴现的概念 |                |                      |            |                                      |
| Video    |            |                |                      |            |                                      |
| 00:00    |            | 02:00          | 04:00                |            | 06:00 06:24                          |

课程部

### 2.3 学习学分课课程

在课程列表中,学生可通过点击"继续学习"进入课程,课程页面如图 12 所示。点击 "课件"显示课程主要内容,包含了课程视频、习题测试和讨论等。左侧是课程二级目录结 构,分别为章节和小节;右侧是学习单元,一个小节下有一个或多个学习单元,每个学习单 元会包含一个或多个模块,如视频、习题、讨论和文本信息等。观看视频时,可以调整视频 播放的速度、选择全屏显示。

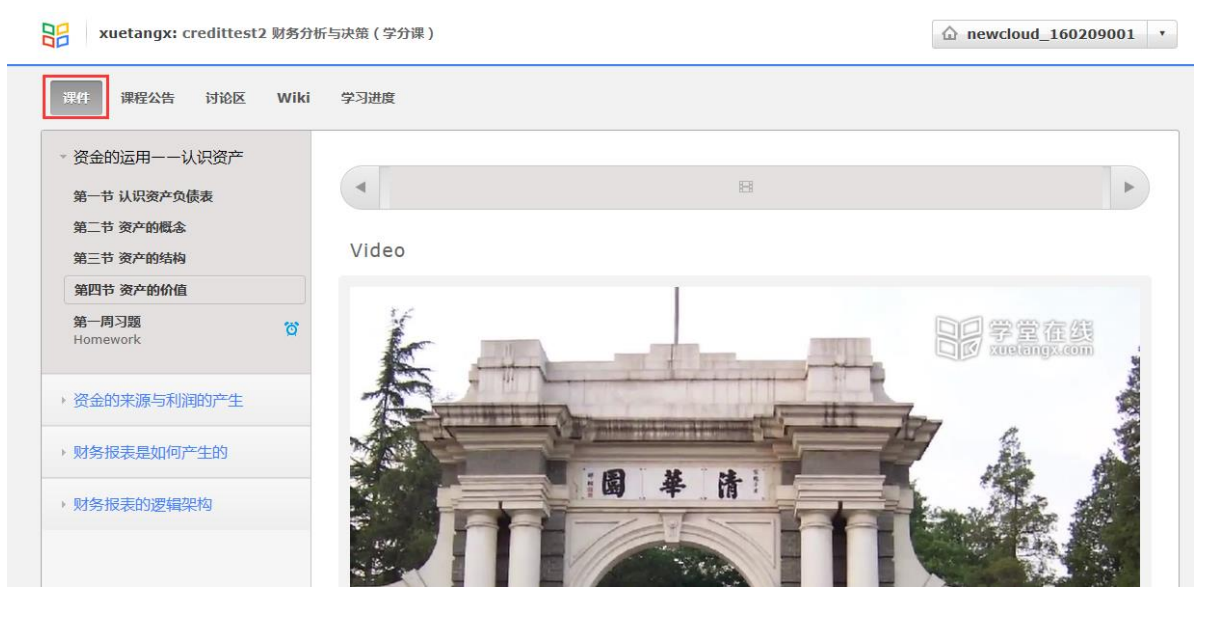

图 12: 课程主要学习页面

如果在学习单元中看到 图标,表示此处为讨论区,学生可以点击"新的帖子"进行讨论(下图 13)。帖子类型分为"问题"和"讨论区"两类,对于问题,助教团队可以对学生较好的回复设置为"答案"。课程中所有的讨论区,均可在"讨论区"中查看(可以按类别和子类别进行搜索),在"讨论区"中也可以发布新帖子。

| 课件             | 课程公告 | 讨论区   | Viki      | 学习进度       |       |      |       | ② 新的帖子                       |
|----------------|------|-------|-----------|------------|-------|------|-------|------------------------------|
| ■ 所有讨论 显示全部 >> | •    | 查找所有帖 | 5子<br>最近話 | Q<br>动排序 ~ | 帖子美型: | ? 问题 | ● 讨论区 | 问题是发布需要回答的问题。讨论是分享点子和展开对话讨论。 |
|                |      |       |           |            | 主题范围: | 股    | Ÿ     | 添加你的帖子到相关主题用以帮助他人找到它。        |
|                |      |       |           |            | 标题    |      |       | 添加一个清晰明了的标题来激励大家参与。          |

图 13: 课程学习中的讨论区

对于包含习题测试的小节,一定要注意左侧目录树中小闹钟的标识,该处显示了该小节 关联了成绩考核,如图 14。如果教师设置了截止日期,则学生会看到提交该习题的最晚截 止时间。

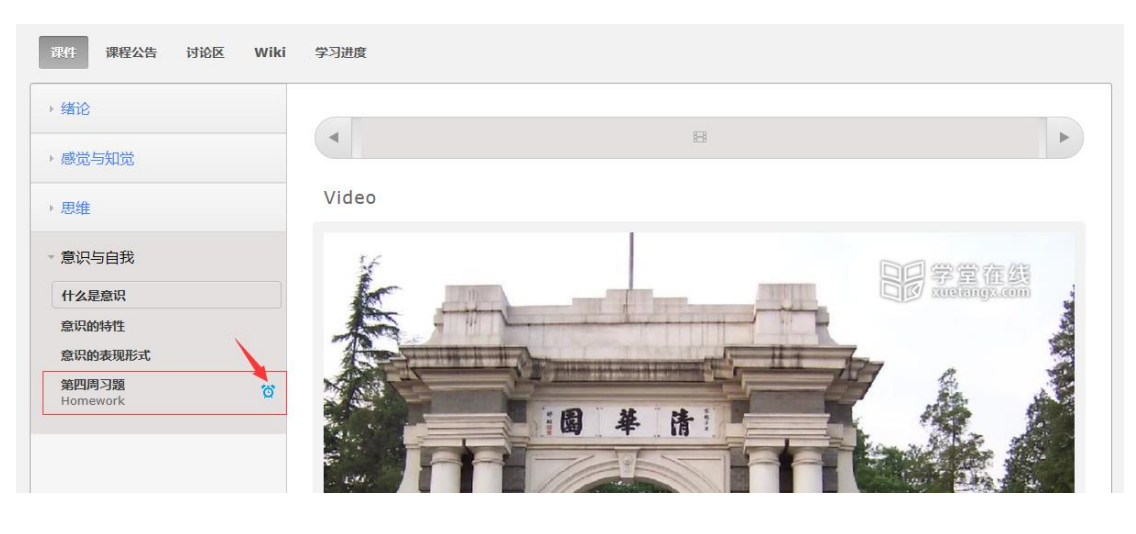

图 14: 课程学习习题部分"闹钟标识"

点击"学习进度",学生可以看到课程中和课程考核相关联的各小节分项得分和总得分, 如图 15。

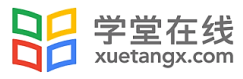

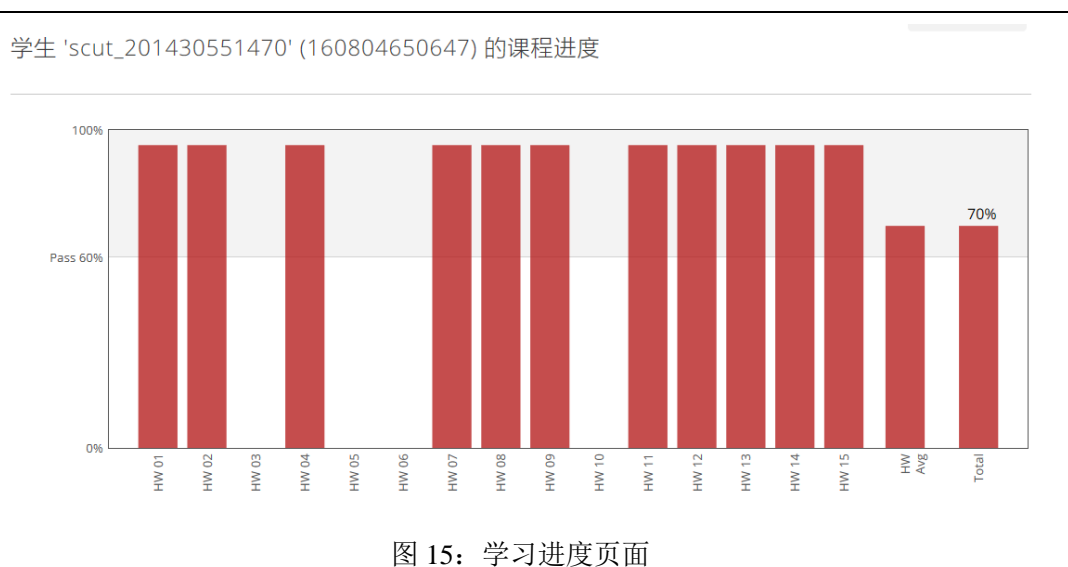

课程部

# 2. 4 自主退课

当课程被设置为允许学生自行退课后,学生在课程列表页可看到该门课程右上角会显示 "x",点击后在弹层内确认后即退出课程。

| 财务分析与估值(学分课)               |         | $\mathbf{\times}$ |
|----------------------------|---------|-------------------|
| ▲ 当前成绩: 3.2分 查看<br>学习至 1.2 | 更新至 4.4 | 继续学习              |
|                            | 0       |                   |

# 3、我的校内课

学生使用校内课与学分课的模式基本相同,可参考学分课操作部分使用。

# 3. 1 校内课课程列表

点击左侧边栏"我的校内课"(图 16), 即可切换到已加入的校内课课程列表页面。

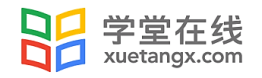

| 学堂云体验平台          |
|------------------|
| 吴晓宇<br>160209002 |
| ■ 我的学分课          |
| 🔰 我的校内课 💦 👌      |
| ● 课程通知           |
| ❷ 我的讨论           |
| ╉- 退出登录          |

图 16: 我的校内课

同样,在"我的校内课"课程列表内,学生可以通过学期及课程状态筛选课程,通过输入课程名称或课程 ID 搜索课程(图 17)。

| 我的校内课                           |               |                                                                                                    |    |
|---------------------------------|---------------|----------------------------------------------------------------------------------------------------|----|
| 学期: 清华大学2017秋季 >                | 状态: <b>全部</b> | ~ 名称 / I                                                                                                    | D: |
|                                 | 搜             | Receiption of the second second se |    |
| 英语<br>2017-01-01-2017-08-31 开课中 | 当前成绩:53分   查看 |                                                                                                    |    |
|                                 | 上一页 1         | 下一页                                                                                                    |    |

图 17: 我的校内课-课程列表

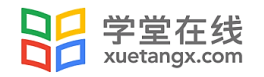

在课程列表中,学生可看到各课程的开课状态、课程更新进度、当前学习成绩以及在本 课程的学习进度(图 18)。

|                              | 英语            |         |      |
|------------------------------|---------------|---------|------|
| -                            | ▲ 当前成绩:53分 查查 |         |      |
| 2017-01-01-2017-06-31 #57-0- | 学习至 1.2       | 更新至 4.4 | 继续学习 |
|                              | •             |         |      |

#### 图 18: 课程更新进度和学生学习进度

如果课程在开课中,学生可选择进入课程继续学习。如果课程已经结课(图 19)或未 开课(图 20),则不能进入课程学习。

| En En                     | BAUD2:        |   |
|---------------------------|---------------|---|
| <b>的一些资源的</b> 和并不能        | 1 回航成绩:53分 運用 |   |
| REAL PROPERTY AND ADDRESS | 学习至           |   |
| TOIL OOKO ENKIK           | 1.1 更新至 4.    | 6 |
|                           | -             | 0 |

#### 图 19: 已结课课程

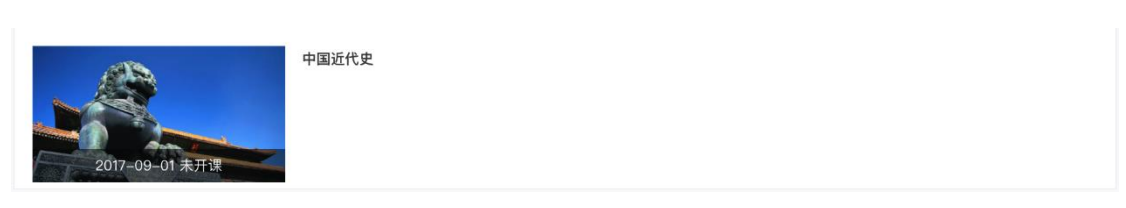

图 20: 未开课课程

# 3.2 成绩查看

学生通过点击成绩旁的"查看"按钮(图 21),可看到下图 22 所示课程考核标准,分数设置,以及"我的成绩"具体信息,并可查看各部分成绩详情。

| A CONTRACTOR                | 财务分析与决策       |      |
|-----------------------------|---------------|------|
| TPRAT                       | ▲ 当前成绩:53分 查署 |      |
| 2017-04-01 - 2017-06-30 开放中 | •             | 继续学习 |

#### 图 21: 成绩"查看"

点击"作业及慕课考试"一项右侧的 "查看详情"(图 22), 将进入当前课程进度页面,学生可在此查看所有习题答题情况。点击"观看视频课件"一项右侧的"查看详情", 将进入学生观看视频详情页面,学生可在此查看每个课件视频是否已观看完成。

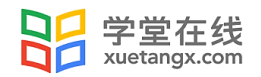

| 课程考核与成绩 英语 清华大学 2                                           | 2017秋季学期        |                           |
|-------------------------------------------------------------|-----------------|---------------------------|
| ←返回                                                         |                 |                           |
| <b>英语</b><br>考核标准 作业及募课考试 80%, 观看<br>分数设置 课程满分 100分, 及格分数 ( | 视频课件 10%<br>60分 | 5 , 发布/回复帖子 10% , 线下考试 0% |
| 我的成绩 当前成绩:                                                  | <b>53</b> 分     |                           |
| 作业及募课考试:                                                    | <b>40/80</b> 分  | 查看详情                      |
| <b>观看视频课件:</b><br>每个视频课件0.2分                                | <b>5/10</b> 分   | 查看详情                      |
| 发布/回复帖子:<br>每个帖子0.5分                                        | <b>8/10</b> 分   |                           |
| 线下考试:                                                       | <b>0/0</b> 分    |                           |

图 22: 校内课-课程考核与成绩

点击"观看视频课件"一项右侧的"查看详情",将进入学生观看视频详情页面,学生可在此查看每个课件视频是否已观看完成。

点击"观看视频课件"右侧的"查看详情",进入学生个人的视频观看详情页,该页面 显示用户己观看完成(观看时长大于等于 90%)与未观看完成视频的详细情况;针对未观 看完成的视频,以2分钟为一段,标记处用户未观看完成的段落。

| 频观看记录                  | —— 已观看   | - 未观看 |       |       | 当前得分 0.2/           |
|------------------------|----------|-------|-------|-------|---------------------|
|                        |          |       |       |       |                     |
|                        |          |       |       |       | 2017.08.13 14:21:53 |
|                        |          |       |       |       |                     |
| 章:第一章 估值的<br>第一节 估值的基本 | 田基本方法 概念 |       |       |       |                     |
| Video                  | 144.705  |       |       |       |                     |
| VIGEO                  |          |       |       |       |                     |
| 00:00                  | 02:00    | 04:00 | 06:00 | 08:00 | 10:000:17           |

### 3.3 学习校内课课程

在我的校内课课程列表中,学生可通过点击"继续学习"进行校内课课程学习,课程页 面如图 23 所示。点击"课件"显示课程主要内容,包含了课程视频、习题测试和讨论等。 左侧是课程二级目录结构,分别为章节和小节;右侧是学习单元,一个小节下有一个或多个 学习单元,每个学习单元会包含一个或多个模块,如视频、习题、讨论和文本信息等。观看 视频时,可以调整视频播放的速度、选择全屏显示。

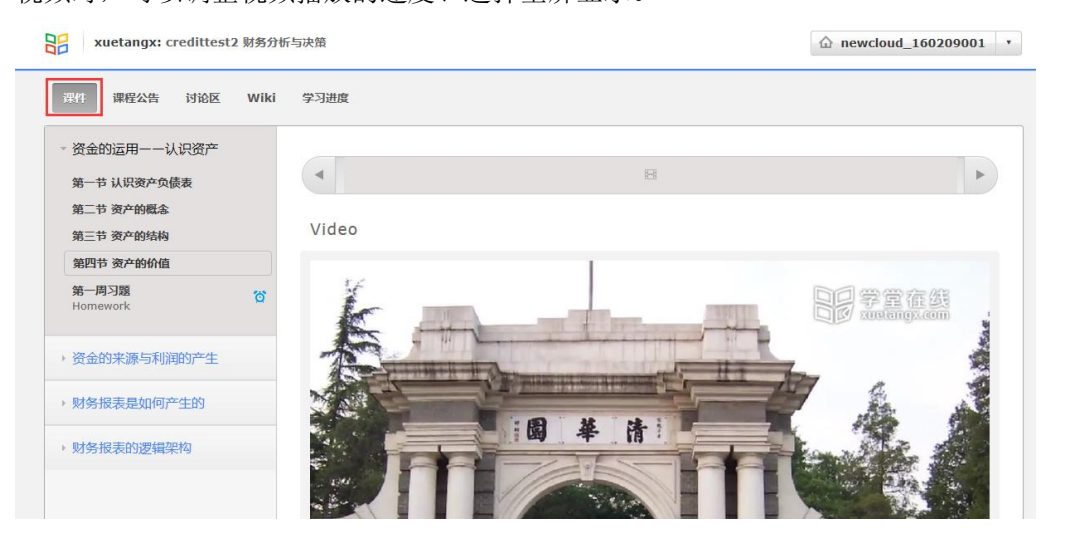

图 23 课程主要学习页面

如果在学习单元中看到 图标,表示此处为讨论区,学生可以点击"新的帖子"进行讨论(下图 24)。帖子类型分为"问题"和"讨论区"两类,对于问题,助教团队可以对学生较好的回复设置为"答案"。课程中所有的讨论区,均可在"讨论区"中查看(可以按类别和子类别进行搜索),在"讨论区"中也可以发布新帖子。

| 课件 课程公告 讨论区 Wiki 学习进度 |                             | ③ 新的松子                       |
|-----------------------|-----------------------------|------------------------------|
| ■ 所有讨论 ▼ 查找所有帖子 Q     |                             |                              |
|                       | 帖子英型: ? 问题 🔍 讨论区            | 问题是发布需要回答的问题,讨论是分享点子和展开对话讨论。 |
|                       | 主题范围: 一般 *                  | 添加你的帖子到相关主题用以帮助他人找到它.        |
|                       | 标题                          | 添加一个清晰明了的标题来激励大家参与。          |
|                       | B I   🤹 44 👬 🔳   ≟⊟ 🚍 📼 🕫 🗠 | Σ                            |
|                       | 输入你的问题或评论                   |                              |

如图 24: 课程学习中的讨论区

对于包含习题测试的小节,一定要注意左侧目录树中小闹钟的标识,该处显示了该小节

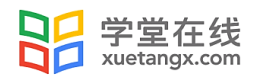

关联了成绩考核,如图 25。如果教师设置了截止日期,则学生会看到提交该习题的最晚截止时间。

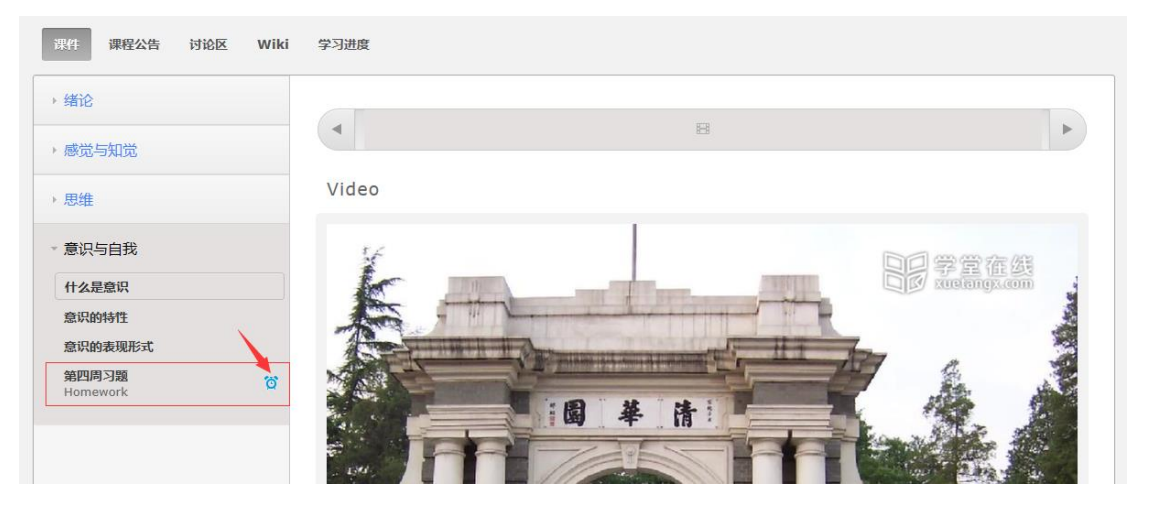

图 25: 课程学习习题部分"闹钟标识"

点击"学习进度",学生可以看到课程中和课程考核相关联的各小节分项得分和总得分,

#### 如图 26.

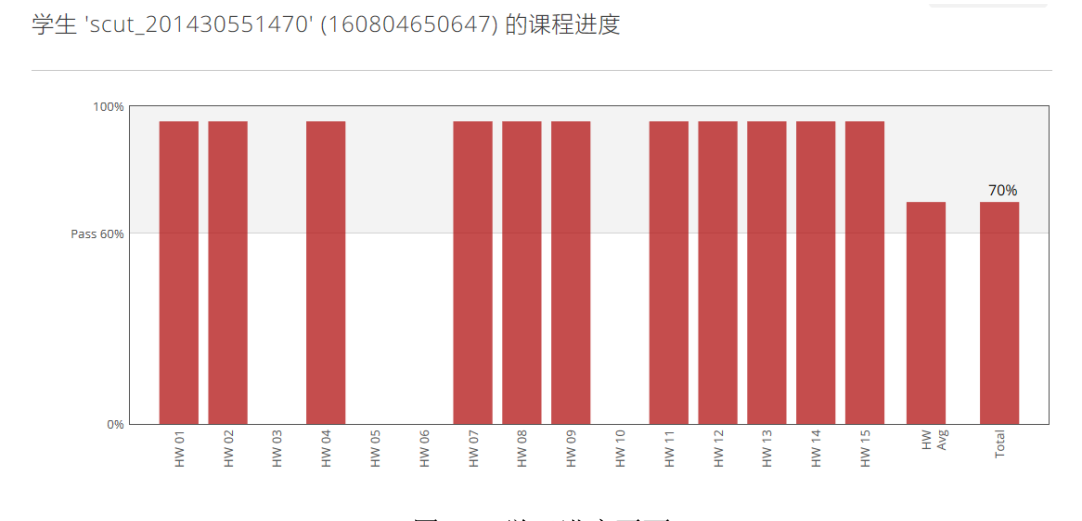

图 26: 学习进度页面

此外,在学习页面点击左上角的学堂在线 logo,可返回至学堂云平台首页(图 27)。

| 器  | xuetangx: credittest1 财务分析 | 与估值(学分课) | ☆ newcloud_160209001 ▼ |
|----|----------------------------|----------|------------------------|
| 课件 | 非课程公告 讨论区 Wiki             | 学习进度     | ② 新的帖子                 |

图 27: 返回学堂云平台首页

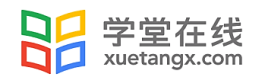

# 3.4 自主退课

当课程被设置为允许学生自行退课后,学生在课程列表页可看到该门课程右上角会显示 "x",点击后在弹层内确认后即退出课程。

| 财务分析与估值(学分课)                                    |         | $\mathbf{X}$ |
|-------------------------------------------------|---------|--------------|
| <ul><li>当前成绩: 3.2分 查看</li><li>学习至 1.2</li></ul> | 更新至 4.4 | 继续学习         |
|                                                 |         |              |

# 4、课程通知

学生可在"课程通知"中查看所有课程教师发送的课程通知,如下图 28,当有未读通知时,左侧导航中"课程通知"中会有未读消息提醒。点击即可查看已接收的课程通知列表, 未读消息标题颜色深于已读消息。点击消息标题即可查看通知正文。

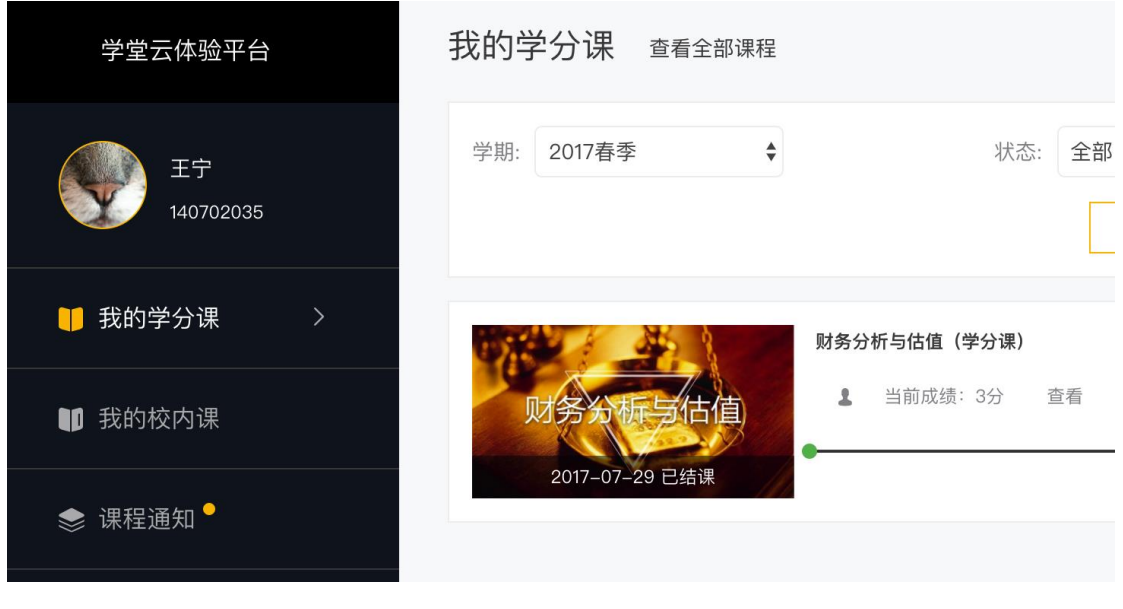

#### 图 28: 课程通知

# 5、我的讨论

学生可在"我的讨论"中查看所有学分课、校内课讨论区内的发表或回复过的讨论帖子,

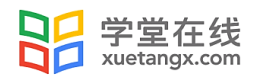

如图 29。点击帖子标题,如课程尚在开课中,可直接进入课程讨论查看帖子内容。

| 学堂云体验平台                  | 我的讨论 我发布的 我参与的                                                                                                    |  |
|--------------------------|----------------------------------------------------------------------------------------------------|--|
| <b>邮使</b> 凤<br>160209001 | <b>关于西南联大碑的一处疏漏</b><br>2017.03.22 14.32<br>讲到西南联大时期"跑警报"的情况时,图像里出现的是美国824"解放者"轰炸机,而轰炸云南的日本侵略者的三菱G3M2等机型。希望准确区分"解放者"与 |  |
| ■ 我的学分课                  | 侵略者。                                                                                                    |  |
| 11 我的校内课                 | <b>课程的参考书有哪些呀?</b><br>2017.03.07 18:56                                                                               |  |
| ⇒ 课程通知                   | 在课程子习中涉及很多划分成3和基本和识,定当有推荐的课程参考书籍以供职后是习与巩固?                                                                           |  |
| 🔮 我的讨论                   |                                                                                                    |  |
| <b>(3-</b> 退出整束          |                                                                                                    |  |

图 29: 我的讨论